# DEPARTMENT EXPENSE REPORTS

# AUTHORIZED REQUESTERS AND AUTHORIZED APPROVERS

**CHAPTER 10** 

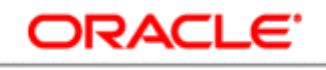

#### PEOPLESOFT ENTERPRISE

## **Bowie State University** September 2010

2

### **DEPARTMENT EXPENSE REPORTS**

#### Overview

BSU has developed two customized expense reports designed for departmental users

- Department Expense Summary
- Transaction Activity Log

The Department Expense Summary is used to review the balances for departments or projects at the class level. The Activity Log is used to view detail transactions for departments or projects at the class level.

#### **Objectives**

By the end of this session you will be familiar with

- How to run an Expense Summary for your Department or Project
- How to drill from the Expense Summary to the Activity Log
- How to customize the Activity Log
- Terms and definition used in the reports
- How to send your reports to a printer or to an Excel Spreadsheet

#### **Department Expense Summary**

Navigate to the BSU Expense Summary component. From here you will be able review the expenses for your department.

| Unit: Department<br>Project: |                                     | *Fisca<br>Budget Peri         | odt           | r: *Accounting Period: |           | Fetch   |                          |                   |  |
|------------------------------|-------------------------------------|-------------------------------|---------------|------------------------|-----------|---------|--------------------------|-------------------|--|
| Y 11                         | Budge                               | 0                             | Eq            | pense                  | Encum     | Pri-Enc |                          |                   |  |
| Class                        | Ociainal Aduatment<br>50.000 \$0.00 | a <b>Revised</b><br>0 \$0.000 | MTD<br>50.000 | 910<br>50.000          | 90000 ¥TD | 91000   | Available: Bal<br>50.000 | 5. Avni<br>0.0000 |  |
|                              | \$0.000 \$0.00                      | 0 \$0.000                     | \$0.000       | \$0.000                | \$0.000   | \$2.000 | \$0.000                  | 0.0000            |  |
| 2 lietly                     |                                     |                               |               |                        |           |         |                          |                   |  |

Navigation

- Bowie FIN
  Customizations
- Commitment
  Control
- BSU Expense
  Budget Inquiry

The top section provides a place to specify the search criteria to look up your budget detail. The fields provided allow you to search for specific accounting period. These fields include the following:

| Unit              | This will be <b>BSU</b> , the only business unit used. |
|-------------------|--------------------------------------------------------|
| Department        | Your Department number.                                |
| Fiscal Year       | The fiscal year you want to examine.                   |
| Accounting Period | 1-12 (use 12 to obtain a year-to-date summary)         |
| Project           | Use this to report for a specific project/grant.       |

Click *Fetch*, to view the Department Expense Summary.

Note: when you enter the Department number, the Fiscal Year option is not available.

The department summary will be displayed.

#### Navigation

- Bowie FIN Customizations
- Commitment Control
- BSU Expense **Budget Inquiry**
- Enter search Criteria
- Click Fetch

| ean        | h Criteria |                                   |                  |                |                 |              |              | Run Date: 0     | 9/08/10  | 1921 14       | ew Window | (2) Help | Customize Page | 100 |
|------------|------------|-----------------------------------|------------------|----------------|-----------------|--------------|--------------|-----------------|----------|---------------|-----------|----------|----------------|-----|
| Uni<br>อรเ |            | epartment:<br>11710 Q Dept (      | Of Teaching 015g | nith Barbara J |                 | *Account     | ding Period: |                 | elch     |               |           |          |                |     |
|            | Project    | 4                                 |                  |                | Budget Perior   | d: 2010      |              |                 |          |               |           |          |                |     |
|            |            |                                   |                  | Budget         |                 | Ð            | (pense       | Encum           | Pre-Enc  |               |           |          |                |     |
| Y          | Class      |                                   | Original         | Adjustments    | Revised         | MTD          | YID          | YID             | YTD      | Available Bal | Si Avail  |          |                |     |
|            | 01         | Salaries &<br>Waters              | \$1,776,663.000  | \$0.000        | \$1,776,663.000 | \$53,988.900 | \$53,988,900 | \$1,597,782,100 | \$0,000  | \$124,892,000 | 7.0300    |          |                |     |
|            | 02         | Technical &<br>Special Fees       | \$525,643,000    | \$0.000        | \$526,643,000   | \$0.000      | \$0.000      | \$0.000         | \$0,000  | \$526,643,000 | 100.0000  |          |                |     |
|            | 03         | Communications                    | \$7,410.000      | \$0.000        | \$7,410.000     | \$358.246    | \$358.246    | \$0.000         | 50.000   | \$7,051.754   | 95.1700   |          |                |     |
|            | 04         | Travel                            | \$10,450.000     | \$0.000        | \$10,450,000    | \$0.000      | \$0.000      | \$0.000         | \$0.000  | \$10,450,000  | 100.0000  |          |                |     |
|            | 06         | Fuel & Utilities                  | \$0.000          | \$0.000        | 50.000          | \$0.000      | \$0.000      | \$0.000         | \$0.000  | \$0,000       | 0.0000    |          |                |     |
|            | 07         | Vehicles                          | \$0.000          | \$0.000        | \$0.000         | \$0.000      | \$0.000      | \$0.000         | \$0.000  | \$0.000       | 0.0000    |          |                |     |
|            | 08         | Contractual<br>Senices            | \$13,680.000     | \$0.000        | \$13,680.000    | \$1,848.000  | \$1,848.000  | \$5,458,740     | \$90,840 | \$6,282,420   | 45,9200   |          |                |     |
|            | 09         | Supplies &<br>Materials           | \$2,850.000      | \$0.000        | \$2,850.000     | \$841.000    | \$841.000    | \$0.000         | \$0.000  | \$2,009.000   | 70.4900   |          |                |     |
|            | 10         | Equipment<br>Replacement          | \$2,945.000      | \$0,000        | \$2,945.000     | \$0,000      | \$0.000      | \$0,000         | \$0,000  | \$2,945.000   | 100.0000  |          |                |     |
|            | 11         | Equipment<br>Additions            | \$0.000          | \$0.000        | \$0.000         | \$0.000      | \$0.000      | \$0.000         | \$0.000  | \$0.000       | 0.0000    |          |                |     |
|            | 12         | Grants<br>Subsidies &<br>Contrib. | \$0.000          | \$0.000        | \$0.000         | \$0.000      | \$0.000      | \$0.000         | 50.000   | \$0.000       | 0.0000    |          |                |     |
|            | 13         | Fixed Charges                     | \$0.000          | 50.000         | \$0.000         | \$0.000      | \$0.000      | \$0.000         | \$0.000  | \$0,000       | 0.0000    |          |                |     |
|            | 14         | Land.Structures                   | \$0.000          | \$0.000        | \$0.000         | \$0.000      | \$0.000      | \$0,000         | \$0.000  | \$0.000       | 0.0000    |          |                |     |
|            |            | \$                                | 2 340 541 000    | \$0.000 \$     | 2.340.641.000   | \$57,036,146 | \$57,036,146 | \$1,603,240,840 | \$90.840 | \$680,273,174 | 29.0635   |          |                |     |

The report is organized by class.

Click the box in the Y column to see the activity log for Year-to-Date transactions.

Click the box in the M column to see the activity log for Month-to-Date transactions.

| Navigation           | ORACLE                                                                                                    |
|----------------------|----------------------------------------------------------------------------------------------------|
| J                    | Favortes Man Nenu > Bowe FBI Customizations > Commitment Control > BSU Expense Budgit Injury                                                                                                    |
| • Bowie FIN          | Activity Log                                                                                                    |
| Customizations       | Big      111710      Dept Treaching      Smith, Barban, J      1      MTD        BSU      111710      Dept Of Teaching      Smith, Barban, J      1      MTD                                                                                                    |
| • Commitment         | utagist sense: 2010                                                                                                    |
| Control              | Ledicar      Project      Gass<br>Land      Account      Trocksis<br>Land      Commitment<br>Control Train Direct      Journal Direct      Journal Direct      Commitment<br>Control Train Direct        1      Org Budget      01      2010      1      1728653.000      0000033355      07/012009      Org/pinal |
| • BSU Expense        |                                                                                                    |
| Budget Inquiry       |                                                                                                    |
| • Enter search       |                                                                                                    |
| Criteria             | Return                                                                                                    |
| • Click <b>Fetch</b> |                                                                                                    |
| • Click <b>M</b> box |                                                                                                    |
|                      |                                                                                                    |

Click **Return** to display the main page after you have reviewed the information.

#### **Project Expense Summary**

The Project Expense Summary may be obtained by entering a project number in the project field without a department.

|       |         |                                  |                                         |               |                |             |                 |               |         | 1              | New Window | () Help | Customize Page |
|-------|---------|----------------------------------|-----------------------------------------|---------------|----------------|-------------|-----------------|---------------|---------|----------------|------------|---------|----------------|
|       |         | epartment                        |                                         |               | *Fiscal<br>201 | Year: *Acco | ounting Period: | Run Date: 0   | etch    |                |            |         |                |
| tions | Project | 1574 🛰 DO                        | OE-Principal'sInstitute530155<br>Budget |               |                | Expense     |                 | Encum         | Fre-Enc |                |            |         |                |
| nt    | Ciana   | Technical 8                      | Original                                | Adjuatmenta   | Bavised        | MTD         | YID             | YID           | YID     | Available flat | Si Avail   |         |                |
| 11    | 02      | Special Fees                     | \$41,580.000                            | \$13,000.000  | \$54,580.000   | \$0,000     | \$21,092,500    | \$-14,990,000 | \$0.000 | \$40,477.500   | 74.1600    |         |                |
|       | 04      | Contractual                      | \$80,393.000                            | \$-13,000.000 | \$67,393.000   | \$0.000     | \$29,951,100    | \$15,390.920  | \$0.000 | \$22,050,980   | 32.7200    |         |                |
|       | 09      | Supplies &                       | \$28,785.000                            | \$-4.000.000  | \$24,785.000   | \$0.000     | \$1,479.680     | \$0,000       | \$0.000 | \$15,305,320   | 61.7500    |         |                |
| se    | 11      | Equipment                        | \$0.000                                 | \$4,000.000   | \$4,000.000    | \$0.000     | \$1.029.960     | \$0.000       | \$0.000 | \$2,970.020    | 74.2500    |         |                |
| uiry  | 12      | Grants<br>Subsidies &<br>Contrib | \$29,335.000                            | \$0.000       | \$29,335,000   | \$0.000     | \$21,811.000    | \$0.000       | \$0.000 | \$12,524,000   | 31.8400    |         |                |
| 1     |         |                                  | \$191,593.000                           | \$0.000       | \$191,593.000  | \$0.000     | \$16,364.260    | \$400.920     | \$0.000 | \$94,827.820   | 49,4944    |         |                |
|       |         |                                  |                                         |               |                |             |                 |               |         |                |            |         |                |
| l     | Notify  |                                  |                                         |               |                |             |                 |               |         |                |            |         |                |
|       |         |                                  |                                         |               |                |             |                 |               |         |                |            |         |                |

The Year-to-Date and Year-to-Date activity logs can be viewed by clicking the Y or  $\mathbf{M}$  button in front of each *Class* line.

#### Navigation

- Bowie FIN
  Customizations
- Commitment Control
- BSU Expense
  Budget Inquiry
- Enter search Criteria
- Click Fetch